|         |          | 20       | 6     |           |                     |         |                                   |
|---------|----------|----------|-------|-----------|---------------------|---------|-----------------------------------|
|         |          | SOLICITU | JD DE | VACACION  | IES                 | SP CC   | Donfie<br>ente y Futuro Solidario |
| Código: | IN-AD-03 | Versión: | 2     | Vigencia: | 12 de enero de 2024 | Página: | 1 de 11                           |

## 1. OBJETIVO

Realizar la solicitud para aprobación de las vacaciones en la herramienta WorkManager.

### 2. ALCANCE

La solicitud inicia con el ingreso a la herramienta, se procede al registro y termina con la aprobación y notificación al funcionario.

### 3. TÉRMINOS Y DEFINICIONES

3.1. WorkManager: Herramienta de soporte digital para la gestión documental de la cooperativa.

#### 4. DISPOSICIONES GENERALES

- **4.1.** El funcionario solicitante debe conocer el periodo de vacaciones que tiene pendiente por disfrutar. En caso de no conocerlo debe comunicarse con el área administrativa y solicitar el "periodo comprendido".
- **4.2.** Se recomienda antes de comenzar este proceso, realizar la gestión personalmente con el jefe inmediato y coordinar con él, las fechas en las que quiere disfrutar de sus vacaciones.
- **4.3.** La solicitud de vacaciones debe radicarse en la herramienta con 15 días de anticipación.
- **4.4.** El funcionario NO debe tener más de un periodo de vacaciones pendientes en el año en curso. Coonfie podrá asignar el(los) periodo(s) acumulado(s) en las fechas que considere necesario para el disfrute de las vacaciones.
- **4.5.** La Subgerencia Administrativa debe solicitar a cada líder de proceso y/o oficina las fechas probables para el disfrute de vacaciones de los funcionarios a su cargo. Esta relación debe gestionarse y controlarse para garantizar el normal funcionamiento de la Cooperativa.

### 5. DESCRIPCIÓN DE ACTIVIDADES

# 5.1 FUNCIONARIO SOLICITANTE:

• Ingresar a WORKMANAGER, con el perfil previamente asignado por el Asesor de Gestión Documental.

|          | indiagor E.D.O          |                                      |   |
|----------|-------------------------|--------------------------------------|---|
| Inici    | iar sesión              |                                      |   |
|          | Login                   | nev1                                 |   |
|          | Clave                   |                                      |   |
|          | Empresa                 | COONFIE                              | • |
| Registra | urse și no dispone de u | ¿Recordar cuenta?     Iniciar sesión |   |
| Registre | su contraseña? Haga     | click aquí para recuperarla          |   |

|         |          | 20       | 6     |           |                     |         |                                   |
|---------|----------|----------|-------|-----------|---------------------|---------|-----------------------------------|
|         |          | SOLICITU | JD DE | VACACION  | IES                 | SP CC   | Donfie<br>ente y Futuro Solidario |
| Código: | IN-AD-03 | Versión: | 2     | Vigencia: | 12 de enero de 2024 | Página: | 2 de 11                           |

PUBLICAR la solicitud. WorkManager E.D.® Escritorio -0 0 Publicación de documentos Seleccione un formulario. Agenda Seleccione un formulario Q IRECCIÓN GENERAL С PQRSF-Asociados PruEBAS Solicitud De Credito Solicitud de Vacaciones i Dar clic en "CREAR REGISTRO": WorkManager E.D.® Inicio 📄 nev1 🗸 🐣 🔘 🕼 🏥 📾 🌰 Publicación de documentos + Crear registro - Export A Batches E Pla Solicitud de Vacaciones Consecutivo • Contiene . Solicitud de Vacaciones Formulario para radicar las vacaciones durante un periodo determinado

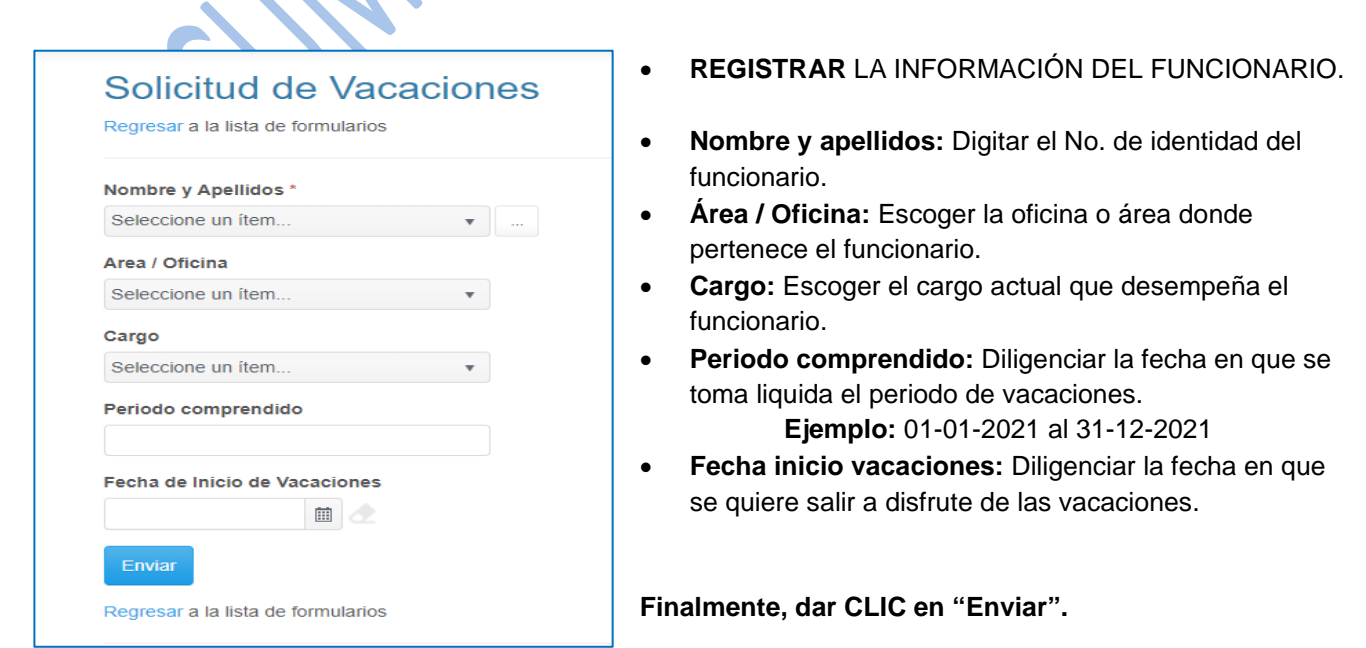

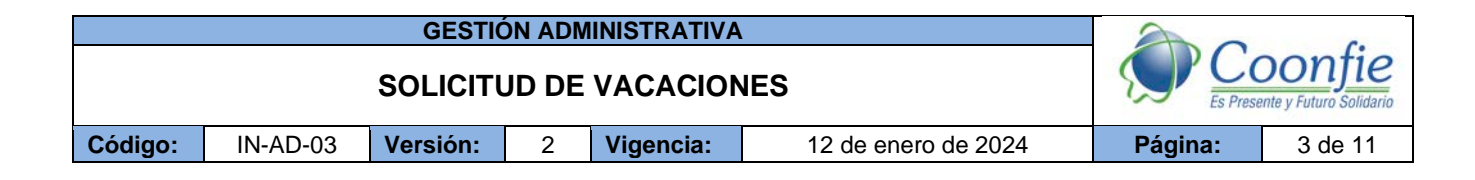

#### • Dar CLIC en la flecha como se muestra en la imagen.

| mpresión del sti | icker: |                                                                                                    |                |
|------------------|--------|----------------------------------------------------------------------------------------------------|----------------|
| •                | 0      | Bolanzina (k. 1994)<br>Bolanzina (k. 1974)<br>Partine (k. 1974)<br>Partine (k. 1974)<br>Dataster and ( |                |
| 0                | 0      | la Imprimir sticker                                                                                    | $\frown$       |
| 0                | 0      |                                                                                                    | $( \bigcirc )$ |

• Dar clic en el botón de "INICIAR PROCESO", para proceder a Escoger el jefe de Oficina o Área.

| WorkManager E.D.@                                          | 0 Inicio Escritorio+ Contiguración                                  | n- Ayuda- 👪 📵 🕼 🗎 🗎 🚔 🗐                                                                            | 🍋 nevt -          |
|------------------------------------------------------------|---------------------------------------------------------------------|----------------------------------------------------------------------------------------------------|-------------------|
| Paso No.2 V                                                | Vorkflow                                                            |                                                                                                    |                   |
| Procesos<br>Beleccione un proceso<br>Solicitud de Vacación | o para Iniciar:<br>es • • • • • • • • •                             | Adjuntar los últimos 1 archivos radicados     Adjuntar todos los archivos     No adjuntar archivos |                   |
| Cooperativa De Ahorro 1<br>© 2021 - WorkManager E.D.®      | Y Crédito COONFIE - C<br>Advertencie - C<br>Pass<br>ANDRES FELIPE : | sables del paso                                                                                    | $\bigcirc$        |
| 2 JEFE INMEDIAT<br>• Ingresar a la<br>Documental.          | O<br>WorkManager con e<br>Iniciar sesión                            | el perfil previamente asignado por el .                                                            | Asesor de Gestión |
|                                                            | Login                                                               | nev1                                                                                               |                   |
|                                                            | Clave                                                               |                                                                                                    |                   |
|                                                            | Empresa                                                             | COONFIE                                                                                            |                   |

La versión vigente y controlada de este documento, solo podrá ser consultada a través de la red informática (Intranet) corporativa. La copia o impresión diferente a la publicada, será considerada como documento no controlado y su uso indebido no es responsabilidad de COONFIE

☐ ¿Recordar cuenta?

Registrarse si no dispone de una cuenta local. ¿Olvidó su contraseña?. Haga click aquí para recuperarla.

|         |          | 20       | 0     |           |                     |         |                                   |
|---------|----------|----------|-------|-----------|---------------------|---------|-----------------------------------|
|         |          | SOLICITU | JD DE | VACACION  | IES                 | SP CC   | Donfie<br>ente y Futuro Solidario |
| Código: | IN-AD-03 | Versión: | 2     | Vigencia: | 12 de enero de 2024 | Página: | 4 de 11                           |

Dar clic en la opción de "MIS TAREAS". •

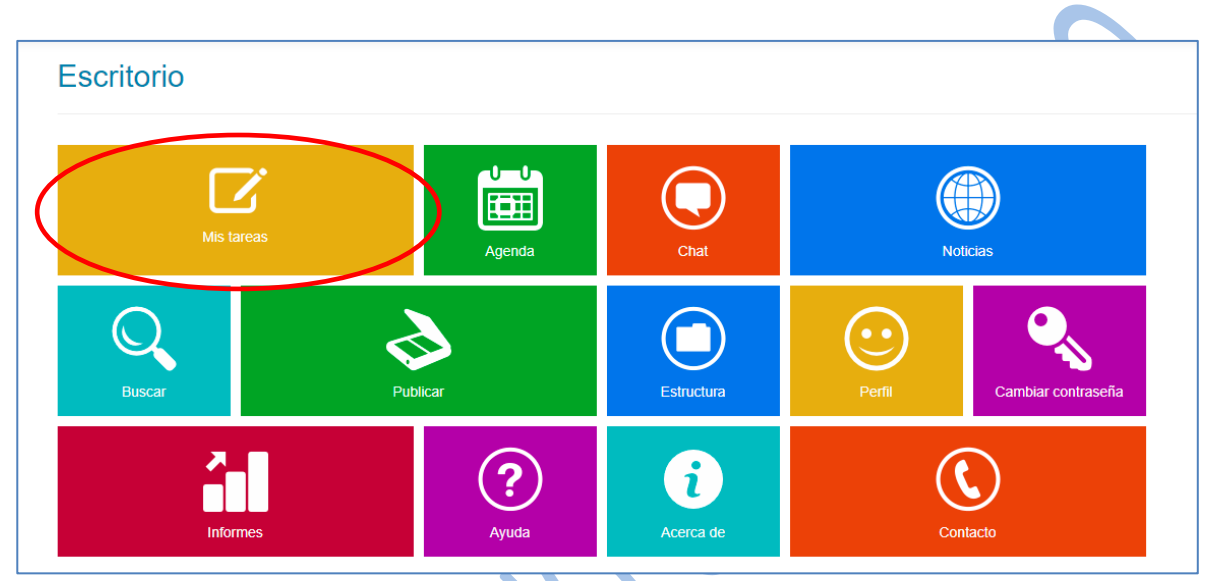

ESCOGER la descripción de la solicitud •

| Menu 👻             | Recibidas -                                                 | <ul> <li>Enviadas -</li> </ul>                                                                                                    | Grupo                                                              | 0                   | Cumplidas                                                                                                    | Interrumpid                                                                                     | as 🕶 📕                                                   | ibres                                | Devoluciones                                                         | s Visto bu                                                     | oueno                                        | Pospues                                            | as                                                  |                                                                                                    |                                                       |                                                  |                                                                          |         | Exportar a Ex    |
|--------------------|-------------------------------------------------------------|----------------------------------------------------------------------------------------------------|--------------------------------------------------------------------|---------------------|----------------------------------------------------------------------------------------------------|-------------------------------------------------------------------------------------------------|----------------------------------------------------------|--------------------------------------|----------------------------------------------------------------------|----------------------------------------------------------------|----------------------------------------------|----------------------------------------------------|-----------------------------------------------------|----------------------------------------------------------------------------------------------------|-------------------------------------------------------|--------------------------------------------------|--------------------------------------------------------------------------|---------|------------------|
|                    |                                                             |                                                                                                    |                                                                    |                     |                                                                                                    |                                                                                                 |                                                          |                                      |                                                                      |                                                                |                                              |                                                    |                                                     |                                                                                                    |                                                       |                                                  |                                                                          |         |                  |
| Para enviar        | varias tarea                                                | as a un lote o archi                                                                                                    | vador, sele                                                        | cionelas            | is y presione el bo                                                                                                 | tón correspo                                                                                    | ondiente d                                               | e cualqu                             | ier registro, <b>(el</b>                                             | check "selecc                                                  | ccionar to                                   | idas" solo i                                       | aplica para                                         | a la pági                                                                                                    | na actual)                                            |                                                  |                                                                          | C       | Seleccionar toda |
| Arrastre el tít    | ulo de una c                                                | columna aquí para                                                                                                    | agrupar po                                                         | r esa co            | olumna                                                                                                    |                                                                                                 |                                                          |                                      |                                                                      |                                                                |                                              |                                                    |                                                     |                                                                                                    |                                                       |                                                  |                                                                          |         |                  |
| mandos             | s 🔻                                                         | Remite <b>T</b>                                                                                                    | # P                                                                | T R                 | Radicado                                                                                                    | T                                                                                               | Inicio p                                                 | Τ                                    | Description                                                          | 1                                                              |                                              |                                                    |                                                     |                                                                                                    |                                                       | T                                                | Proceso                                                                  | ٣       | Asunto           |
| Archivador<br>Lote |                                                             | NESTOR<br>EDUARDO<br>VARGAS<br>POLANCO                                                                                                    | 179489                                                             | SL                  | V-07-2021120900                                                                                                    | 00002                                                                                           | 09/12/20<br>09:11:08                                     | 121                                  | Radicado: SI<br>VARGAS PC<br>Transformac<br>Digitales   Pe<br>procha | LV-07-202112<br>DLANCO NES<br>ión Digital y S<br>eriodo compre | 2090000<br>STOR EL<br>SIG   Ca<br>rendido: 2 | 1002   Nom<br>DUARDO  <br>rgo: Aseso<br>28/11/2020 | bre y Apel<br>Area / Ofi<br>r de Gesti<br>AL 28/11/ | lidos: 1<br>icina: Di<br>ón Doci<br>/2021   (                                                                                                    | 075219774<br>rección de<br>imental y C<br>Observacior | l<br>rédit s<br>bys.                             | Solicitud de Vaca                                                        | ciones  | Jefe Inmediato   |
|                    | Dar o                                                       | clic en '<br>Manager E.D.                                                                                                    | 'DIL<br>® Ini                                                      | IGE                 |                                                                                                    | <b>Q</b> "                                                                                      | ación <del>~</del>                                       | Ауш                                  | da 🗸 🎎                                                               | ۵ ا                                                            | / 8                                          |                                                    | ۴                                                   | E                                                                                                    |                                                       |                                                  |                                                                          | â, nev  | 1÷:              |
|                    | Dar (<br>WorkM                                              | clic en '<br>Manager E.D.                                                                                                    | 'DIL<br>® Ini<br>@Archit                                           | IGE<br>cio          | ENCIAF<br>Escritorio -                                                                                              | <b>Q</b> "<br>Configura                                                                         | ación <del>~</del>                                       | Ауш                                  | dav 🎎                                                                | ه ۵                                                            | / 1                                          |                                                    | ۴                                                   | E                                                                                                    |                                                       |                                                  |                                                                          | â, nev  | 1+               |
|                    | Dar (<br>WorkM<br>¢ Cum                                     | clic en '<br>lanager E.D.<br>pir Devolver<br>e Inmediato                                                                                              | 'DIL<br>® Ini<br>@Archit                                           |                     | ENCIAF<br>Escritorio -                                                                                              | <b>?"</b><br>Configura                                                                          | ación <del>~</del>                                       | Ауш                                  | da• 🎎                                                                | ۵ ا                                                            | / 8                                          |                                                    | (A)<br>Rem                                          | (Internet                                                                                                    | 2                                                     |                                                  |                                                                          | â, nev  | đ÷.              |
|                    | Dar (<br>WorkM<br>¢ Cum<br>Jefe<br>Solid                    | clic en '<br>lanager E.D<br>pir Devolver<br>e Inmediato<br>citud de Vacaci                                                                            | 'DIL<br>® Ini<br>⊙Archit                                           | IGE<br>cio<br>ros   | ENCIAF<br>Escritorio -<br>Resumen (<br>79489   Paso 2                                                               | <b>Configura</b>                                                                                | ación -                                                  | Ауш                                  | ia <b>- 🎎</b>                                                        | ۵ د                                                            | 1 🗎                                          |                                                    | rem<br>Rem                                          | Environ Service Service Servic | 9<br>FOR EDUAR                                        | RDO VARe<br>diciembre e                          | 3AS POLANCO<br>de 2021 a las 9:11 i                                      | <b></b> | 1-               |
|                    | VorkM<br>VorkM<br>¢ cum<br>Jefe<br>Solid                    | clic en '<br>Aanager E.D.<br>pir Devolver<br>e Inmediato<br>eitud de Vacaci<br>scripción                                                              | *DIL<br>® Ini<br>@Archit                                           | IGE<br>cio          | ENCIAF<br>Escritorio -<br>Resumen (<br>79489   Paso 2                                                               | <b>Configur</b>                                                                                 | ación ∼<br>n curso                                       | Ауш                                  | ia• 🌡                                                                | ۵ (۱                                                           | / 🗎                                          |                                                    | Rem<br>Res                                          | Filente<br>NES<br>Envie                                                                                                    | e<br>FOR EDUAR<br>India el 9 de a                     | RDO VAR(<br>diciembre d                          | 3AS POLANCO<br>de 2021 a las 9:11 i                                      | 2. m.   | 1                |
|                    | VorkM<br>Com<br>Jefe<br>Solid<br>Des<br>Radi<br>EDU<br>Créd | clic en '<br>lanager E.D<br>pir Devolver<br>e Inmediato<br>citud de Vacaci<br>scripción<br>icado: SLV-07-2<br>JARDO   Area / (<br>ittos Digitales   f | OIL     OAcchi      ones   P      O2112090  Dficina: Di Periodo co | IGE<br>cio<br>ros < | ENCIAF<br>Escritorio -<br>Resumen (<br>79489)   Paso 2  <br>1   Nombre y Ap<br>n de Transforma<br>ridido: 28/11/202 | Configura<br>Configura<br>Estado er<br>Estado er<br>Dellidos: 10<br>ación Digita<br>to AL 28/11 | ación +<br>n curso<br>7521977<br>N y SIG [<br>2/2021 ] C | Ayua<br>4   VAR<br>Cargo:<br>Dbserva | da~ 🎎<br>RGAS POLAN<br>Asesor de G<br>aciones: pruet                 | الله مرغ<br>ACO NESTC<br>estión Docu<br>ba                     | /                                            | l 🗪                                                | Rem<br>Res<br>Ress                                  | NES<br>Recit                                                                                                    | COR EDUAR<br>Ida el 9 de o<br>Ible<br>FOR EDUAR       | RDO VARU<br>diciembre (<br>RDO VARU<br>diciembre | GAS POLANCO<br>de 2021 e las 9:11 i<br>GAS POLANCO<br>de 2021 e las 9:11 | â. m.   | d <i>∓</i>       |

|         |          | GESTIÓ   | ÓN ADN | <b>MINISTRATIVA</b> |                     | 20       | <b>C</b>                          |
|---------|----------|----------|--------|---------------------|---------------------|----------|-----------------------------------|
|         |          | SOLICITU | JD DE  | VACACION            | NES                 | Es Prese | Donfie<br>ante y Futuro Solidario |
| Código: | IN-AD-03 | Versión: | 2      | Vigencia:           | 12 de enero de 2024 | Página:  | 5 de 11                           |

• ESCOGER la opción de "APROBAR" o "RECHAZADO", Diligenciar el nombre del funcionario quien va a reemplazar el cargo. Luego dar clic en el botón de "ENVIAR".

| Fecha de Inicio de Vacaciones    |                                                                                                    |
|----------------------------------|----------------------------------------------------------------------------------------------------|
| Aprobación Jefe Inmediato        |                                                                                                    |
| Aprobado 🔻                       |                                                                                                    |
| Aprobación Sub Administrativo    |                                                                                                    |
| Notificación Asistente de Nomina |                                                                                                    |
| Funcionario quien Reemplaza      |                                                                                                    |
| þrueba sergio                    | <b>X</b>                                                                                                    |
| Fecha de Inicio de Vacaciones    |                                                                                                    |
| Fecha Fin de Vacaciones          |                                                                                                    |
| Fecha Reintegro Vacaciones       |                                                                                                    |
| Enviar                           |                                                                                                    |
|                                  | Aprobación Jefe Inmediato<br>Aprobado<br>Aprobación Sub Administrativo<br>Notificación Asistente de Nomina<br>Funcionario quien Reemplaza<br>prueba sergio<br>Fecha de Inicio de Vacaciones<br>Fecha Fin de Vacaciones<br>Fecha Reintegro Vacaciones |

 Luego de Aprobar o Rechazar, dejar en la parte inferior el comentario según la decisión tomada por el jefe inmediato. Después de esto se debe dar clic en el botón de "CUMPLIR". En caso de que se haga más de un movimiento de cargo, se debe registrar en COMENTARIOS los nombres de los funcionarios que realizaran dichos encargos.

| WorkManager E.D.® Inicio Escritorio - Configuración                                                                                                    | n- Ayuda- 🤱 🖲 🎝 🗎                                                                                          | 🙏 🗐 🕹 🕹 🕹                                                                                                    |
|----------------------------------------------------------------------------------------------------|----------------------------------------------------------------------------------------------------|----------------------------------------------------------------------------------------------------|
| Cumplir evolve: @Archivas @Resumen @                                                                                                    |                                                                                                    |                                                                                                    |
| Jefe Inmediato                                                                                                    |                                                                                                    | Remitente                                                                                                    |
| Solicitud de Vacaciones   Proceso 179485   Paso 2   Estado en cur                                                                                                    | 50                                                                                                    | NESTOR EDUARDO VARGAS POLANCO<br>Enviada el 9 de diciembre de 2021 a las 9:11 a.m.                                                     |
| Descripción                                                                                                    |                                                                                                    | Responsable                                                                                                    |
| Radicado: SLV-07-202112090000002   Nombre y Apellidos: 10752<br>EDUARDO   Area / Oficina: Dirección de Transformación Digital y S<br>Créditos Digitales   Periodo comprendido: 28/11/2020 AL 28/11/202 | 19774   VARGAS POLANCO NESTOR<br>SIG   Cargo: Asesor de Gestión Documental y<br>21   Observaciones: prueba | NESTOR EDUARDO VARGAS POLANCO<br>Recibida el 9 de diciembre de 2021 a las 9-11 a.m.                                                    |
| Diligenciar campos del formulario inicial (Solicitud                                                                                                    | de Vacaciones)                                                                                             | Datos de ejecución                                                                                                    |
| Se deben ingresar datos adicionales                                                                                                    | Diligenciar                                                                                                | Días hábiles para la fecha de vencimiento: 1 días.     O La tarea vence el 10 de diciembre de 2021 a las 9:11 a.m.     Prioridad: Alta |
|                                                                                                    |                                                                                                    | Documentos                                                                                                    |
| Datos del formulario de inicio                                                                                                    |                                                                                                    | El proceso no tiene archivos                                                                                                    |
| 1 Comentarios                                                                                                    | Ordenar 🗸                                                                                                  | 2 Actualizar                                                                                                    |
| OP/12/2021 09:88 a. m.     NESTOR EDUARDO VARGAS POLANCO (paso 2)     autorizado prueba                                                                                                    |                                                                                                    |                                                                                                    |
| NESTOR EDUARDO VARGAS POLANCO                                                                                                    |                                                                                                    |                                                                                                    |
| Escriba su comentario aquí                                                                                                    |                                                                                                    |                                                                                                    |

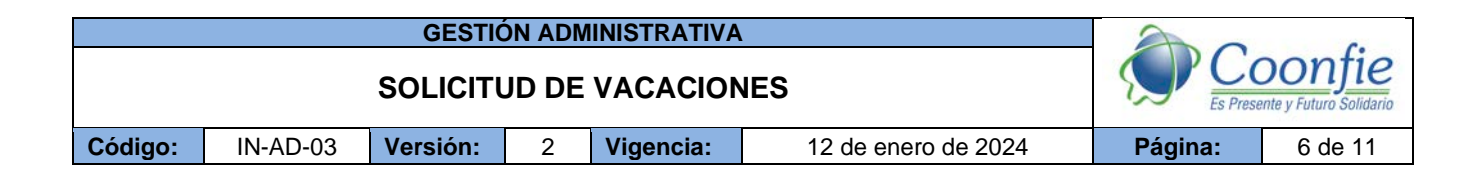

### 5.3 SUBGERENTE ADMINISTRATIVO

 Ingresar a la WorkManager con el perfil previamente asignado por el Asesor de Gestión Documental.

|                | WorkManager E.D.® Inide                                                      | a Ayuda+                              |                                |                                                  |
|----------------|------------------------------------------------------------------------------|---------------------------------------|--------------------------------|--------------------------------------------------|
|                | Iniciar sesión                                                               |                                       |                                |                                                  |
|                | Login ne                                                                     | vt                                    |                                |                                                  |
|                | Clave                                                                        |                                       |                                |                                                  |
|                | Empresa CO                                                                   | Recordar cuenta?                      |                                |                                                  |
|                |                                                                              | Iniciar sesión                        |                                |                                                  |
|                | Registrarse si no dispone de una cue<br>¿Olvidó su contraseña?. Haga click a | enta local.<br>Igui para recuperarla. |                                |                                                  |
|                | © 2021 - WorkManager E.D.®                                                   |                                       |                                |                                                  |
| Escritorio     |                                                                              |                                       |                                |                                                  |
| Mis tareas     | Agenda                                                                       | Chat                                  |                                | Ditcias                                          |
| Buscar         | Publicar                                                                     | Estructura                            | Perfil                         | Cambiar contraseña                               |
| ESCOGER la des | cripción de la solicitu                                                      | ıd                                    |                                |                                                  |
| as recibidas   |                                                                              |                                       | Ver detaile de la tarea     Ra | dicado (presione <enter> para consultar)</enter> |

| Tare                | eas reci                                      | bida                    | IS                                    |                           |                               |                                   |          |                        |                                                                                                    | Cumplir tarea                                                                                                | Radicado (presio | ne <enter> para consul</enter>                      | tar)    |
|---------------------|-----------------------------------------------|-------------------------|---------------------------------------|---------------------------|-------------------------------|-----------------------------------|----------|------------------------|----------------------------------------------------------------------------------------------------|----------------------------------------------------------------------------------------------------|------------------|-----------------------------------------------------|---------|
| Menu -              | Recibidas <del>-</del>                        | Envia                   | das 🕶                                 | Grupos 🧲                  | Cump                          | idas Interrumpidas <del>-</del>   | Libre    | s Devolucione          | s Visto bueno Pospuestas                                                                                                    |                                                                                                    |                  | Exportar                                            | a Excel |
| Para en<br>Arrastre | viar varias tareas a<br>el título de una colu | a un lote o<br>umna aqu | o archivado<br>ní para agri           | r, seleccio<br>upar por e | inelas y presio<br>sa columna | ine el botón correspondiente      | e de cua | alquier registro, (el  | check "seleccionar todas" solo aplica para la página                                                                                                    | actual)                                                                                                    |                  | Selecciona                                          | r todas |
| Sel                 | Comandos<br>Archivador<br>Lote                | s ¥                     | Remite<br>NES<br>EDUA<br>VARG<br>POLA | TOR<br>RDO<br>BAS<br>NCO  | # P ▼<br>179489               | Radicado<br>SLV-07-20211209000000 | 2        | 09/12/2021<br>09:11:08 | Descripción<br>VarGAS POLANCO NESTOR EDUARDO JArea /<br>Transformación Digital y SIG (2002 Aseou de<br>Sigitales   Periodo comprendido: 28/11/2020 AL 28<br>pruber L Leer más | pellidos: 1075219774  <br>Oficina: Dirección de<br>estión Documental y Créditos S<br>11/2021   Observaciones | Proceso          | Asunto T<br>Aprobación Subgerente<br>Administrativo | Alt     |

|         |                         | GESTIÓ   | ÓN ADN | <b>MINISTRATIVA</b> |                     | 20      |         |
|---------|-------------------------|----------|--------|---------------------|---------------------|---------|---------|
|         | SOLICITUD DE VACACIONES |          |        |                     |                     |         | Donfie  |
| Código: | IN-AD-03                | Versión: | 2      | Vigencia:           | 12 de enero de 2024 | Página: | 7 de 11 |
|         |                         |          |        |                     |                     |         | •       |

• Dar clic en "DILIGENCIAR"

|                                                                                                    | Demiterte                                                                           |
|----------------------------------------------------------------------------------------------------|-------------------------------------------------------------------------------------|
| Aprobación Subgerente Administrativo                                                                                                    | Remitente                                                                           |
| Solicitud de Vacaciones   Processo 178483   Paso 3   Estado en curso                                                                                                    | NESTOR EDUARDO VARGAS POLANCO<br>Enviada el 9 de diciembre de 2021 a las 9:39 a.m.  |
| Descripción                                                                                                    | Responsable                                                                         |
| Radicado: SLV-07-202112090000002   Nombre y Apellidos: 1075219774   VARGAS POLANCO NESTOR<br>EDUARDO   Area / Oficina: Dirección de Transformación Digital y SIG   Cargo: Asesor de Gestión Documental y<br>Créditos Digitales   Periodo comprendido: 28/11/2020 AL 28/11/2021   Observaciones: prueba   Aprobación Jefe<br>Inmediato: Aprobado | NESTOR EDUARDO VARGAS POLANCO<br>Recibida el 9 de diciembre de 2021 a las 9:39 a.m. |
|                                                                                                    | Datos de ejecución                                                                  |
| Diligenciar campos del formulario inicial (Solicitud de Vacaciones)                                                                                                    | Días hábiles para la fecha de vencimiento: 1 dias.                                  |

• ESCOGER la opción de "APROBAR" o "RECHAZADO" y dar clic en el botón de "ENVIAR".

| Regresar a la tarea                                              | •                                                                                                    | Diligenci                                                 |
|------------------------------------------------------------------|----------------------------------------------------------------------------------------------------|-----------------------------------------------------------|
| Nombre y Apellidos<br>1075219774   VARGAS POLANCO NESTOR EDUARDO | observaciones pertinentes d                                                                                                    | el proceso y dar clic en el<br>de " <b>CUMPLIR</b> " y ac |
| Area / Oficina<br>Dirección de Transformación Digital y SIG      |                                                                                                    |                                                           |
| Cargo<br>Asesor de Gestión Documental y Créditos Digitales       | Cumpir Devolver @Archives @Resumen                                                                                                    |                                                           |
| Periodo comprendido<br>28/11/2020 AL 28/11/2021                  | Jefe Inmediato                                                                                                    | Remitente                                                 |
| Observaciones<br>prueba                                          | Solicitud de Vacaciones   Proceso 175435   Paso 2   Estado en curso                                                                                                    | NESTOR<br>Enviada e                                       |
| Aprobación Jefe Inmediato                                        |                                                                                                    |                                                           |
| Aprobado                                                         | Descripción                                                                                                    | Responsable                                               |
| Aprobado                                                         | Radicado: SLV-07-20211209000002   Nombre y Apellidos: 1075219774   VARGAS PO<br>EDUARDO   Area / Oficina: Dirección de Tran<br>Créditos Digitales   Periodo comprendido: 28/<br>Cumplir tarea | DEANCO NESTOR                                             |
| Enviar                                                           | Advertencia! Realmente deces sem                                                                                                    | do oio                                                    |
| Regresar a la tarea                                              | Diligenciar campos del formulario<br>Se deben ingresar datos adicionales                                                                                                    | ábiles pa                                                 |
|                                                                  |                                                                                                    | d: Atta                                                   |
|                                                                  |                                                                                                    | tentos                                                    |

### 5.4 GESTOR DE RRHH Y NOMINA

• **Ingresar** a la WorkManager con el perfil previamente asignado por el Asesor de Gestión Documental.

|         |          | GESTIC   | ÓN ADN | IINISTRATIVA |                     | 20             | 6                                 |
|---------|----------|----------|--------|--------------|---------------------|----------------|-----------------------------------|
|         |          | SOLICITU | JD DE  | VACACION     | IES                 | CC<br>Es Prese | Donfie<br>ente y Futuro Solidario |
| Código: | IN-AD-03 | Versión: | 2      | Vigencia:    | 12 de enero de 2024 | Página:        | 8 de 11                           |

| <complex-block></complex-block>                                                                                                    |                                                                                                    |                                                                                                    |                                                                 | Registrarse si no                                                                                                    | Login n<br>Clave -<br>Impresa CC                                      | ev1<br>DONFIE<br>¿Recordar cuenta?<br>L Iniciar sesión<br>uenta local.                              | •       |                                                |                                                                                                    |
|----------------------------------------------------------------------------------------------------|----------------------------------------------------------------------------------------------------|----------------------------------------------------------------------------------------------------|-----------------------------------------------------------------|----------------------------------------------------------------------------------------------------|-----------------------------------------------------------------------|----------------------------------------------------------------------------------------------------|---------|------------------------------------------------|----------------------------------------------------------------------------------------------------|
| <complex-block></complex-block>                                                                                                    |                                                                                                    |                                                                                                    |                                                                 | ¿Olvidó su contra:<br>© 2021 - WorkManag                                                                                                | eña?. Haga click<br>er E.D.®                                          | caquí para recuperarta.                                                                             |         |                                                |                                                                                                    |
| <complex-block></complex-block>                                                                                                    | • D                                                                                                    | ar clic er                                                                                                    | n la ope                                                        | ción de " <b>MIS T</b>                                                                                                    | AREAS                                                                 | s".                                                                                                 | 7       |                                                |                                                                                                    |
| <complex-block></complex-block>                                                                                                    | Escri                                                                                                    | itorio                                                                                                    |                                                                 |                                                                                                    |                                                                       |                                                                                                    |         |                                                |                                                                                                    |
| Mit tates       Agends       Chait       Noticus         Buscar       Publicar       Imagends       Imagends <th><math>\langle</math></th> <th>(</th> <th>7</th> <th></th> <th></th> <th>(</th> <th></th> <th></th> <th></th>                                                                                                    | $\langle$                                                                                                    | (                                                                                                    | 7                                                               |                                                                                                    |                                                                       | (                                                                                                   |         |                                                |                                                                                                    |
| Publicar       Publicar       Publicar <td< th=""><th><math>\overline{\ }</math></th><th>Mi</th><th></th><th></th><th>Agenda</th><th></th><th>hat</th><th>Not</th><th>icias</th></td<>                                                                                                    | $\overline{\ }$                                                                                              | Mi                                                                                                    |                                                                 |                                                                                                    | Agenda                                                                |                                                                                                    | hat     | Not                                            | icias                                                                                                    |
| Image: Normal       Image: Normal       Normal       Normal <th< th=""><th>(</th><th>Buscar</th><th></th><th>Publicar</th><th></th><th>Estr</th><th>Ductura</th><th>Perfil</th><th>Cambiar contraseña</th></th<>                                                                                                    | (                                                                                                    | Buscar                                                                                                    |                                                                 | Publicar                                                                                                    |                                                                       | Estr                                                                                                | Ductura | Perfil                                         | Cambiar contraseña                                                                                       |
| ESCOGER la descripción de la solicitud <u>WorkManager E.D.® Inco Escritoro Contiguración Ayuda* E @ C E @ Popular Contiguración Ayuda* E @ C E @ Popular Encorected Contiguración Ayuda* E @ C E @ Popular Encorected Contiguración Ayuda* E @ C E @ Popular Encorected Contiguración Ayuda* E @ C E @ Popular Encorected Contiguración Ayuda* E @ C E @ Popular Encorected Contiguración Ayuda* E @ C E @ Popular Encorected Contiguración Ayuda* E @ C E @ Popular Encorected Contiguración Ayuda* E @ C E @ Popular Encorected Contiguración Ayuda* E @ C E @ C Encorected Contiguración Ayuda* E @ C E @ C Encorected Contiguración Ayuda* E @ C E @ C Encorected Contiguración Ayuda* E @ C Encorected Contiguración Contiguración Ayuda* E @ C Encorected Contiguración Contiguración Ayuda* E @ C Encorected Contiguración Contiguración Ayuda* E @ C Encorected Contiguración Contiguración Ayuda* E @ C Encorected Contiguración Contiguración E Contiguración Contiguración E Devoluciones Visto bueno Pospuestas  Para enviar varias tareas a un lote o archivador, seleccionetas y presione el bolón correspondiente de cualquier registro, (el check "seleccionar todas" solo aplica para la página actual)  Arrastre el título de una columna aquí para agrupar por esa columna  Arrastre el título de una columna aquí para agrupar por esa columna  Arrastre el título de una columna aquí para agrupar por esa columna  Arrastre el título de una columna aquí para agrupar por esa columna  Arrastre el título de una columna aquí para agrupar por esa columna  Arrastre el título de una columna aquí para agrupar por esa columna  Arrastre el título de una columna aquí para agrupar por esa columna  Arrastre el título de una columna aquí para agrupar por esa columna  Arrastre el título de una columna aquí para agrupar por esa columna  Arrastre el título de una columna aquí para agrupar por esa columna  Arrastre el título de una columna aquí para agrupar por esa columna  Arrastre el título de una columna aquí para agrupar por esa columna  Arrastre el título de una columna</u> |                                                                                                    |                                                                                                    |                                                                 |                                                                                                    | $\bigcirc$                                                            |                                                                                                    |         | (                                              | 8                                                                                                    |
| WorkManager E.D.@       Incice       Scritono       Configuración -       Ayuda +       Ayuda +                                                                                                    |                                                                                                    | ,<br>In                                                                                                    | formes                                                          |                                                                                                    | Ayuda                                                                 | Ace                                                                                                 | rca de  | <u>Con</u>                                     | tacto                                                                                                    |
| WorkManager E.D.@       Inkico       Escritotto -       Contiguración -       Ayuda -       Ayuda -                                                                                                    |                                                                                                    | ,<br>In                                                                                                    | formes                                                          |                                                                                                    | Ayuda                                                                 | Ace                                                                                                 | rca de  | Corr                                           | tacto                                                                                                    |
| Menu -       Recibidas -       Enviadas -       Grupos ?       Cumplidas       Interrumpidas -       Libres       Devoluciones       Visto bueno       Pospuestas         Para enviar varias tareas a un lote o archivador, seleccionelas y presione el botón correspondiente de cualquier registro, (el check "seleccionar todas" solo aplica para la página actual)       Seleccionar         Arrastre el título de una columna aquí para agrupar por esa columna       -       -       Pospuestas       -         Arrastre el título de una columna aquí para agrupar por esa columna       -       -       Pospuestas       -       Proceso       A sunto         Archivador       # P       # Radicado       T       Inicio p,       Desoripción       Y       Proceso       A sunto         Notificación       .       .       .       .       .       .       .       .       .       .       .       .       .       .       .       .       .       .       .       .       .       .       .       .       .       .       .       .       .       .       .       .       .       .       .       .       .       .       .       .       .       .       .       .       .       .       .       .       .                                                                                                    | E                                                                                                    | scoge                                                                                                    | formes                                                          | scripción de la                                                                                                    | Ayuda                                                                 | Acce                                                                                                | ca de   | Corr                                           | tacto                                                                                                    |
| Para enviar varias tareas a un lote o archivador, seleccionelas y presione el botón correspondiente de cualquier registro, (el check "seleccionar todas" solo aplica para la página actual)          Arrastre el título de una columna aquí para agrupar por esa columna         mandos       S       Y       Remite       Y       # P       Y       Radicado       Y       Inicio p       Y       Descripción       Y       Proceso       Y       Asunto         Archivador       Image: Solo aplica para la página actual)       Image: Solo aplica para la página actual)       Descripción       Y       Proceso       Y       Asunto         Archivador       Image: Solo aplica para la página actual)       Image: Solo aplica para la página actual)       Descripción       Y       Proceso       Y       Asunto         Archivador       Image: Solo aplica para la página actual)       Image: Solo aplica para la página actual)       Image: Solo aplica para la página actual)       Descripción       Y       Asunto         Archivador       Image: Solo aplica para la página actual)       Image: Solo aplica para la página actual)       Image: Solo aplica para la página actual)       Image: Solo aplica para la página actual)       Notificación         Archivador       Image: Solo aplica para la página actual)       Image: Solo aplica para la página actual)       Image: Solo aplica para la página actual)       Notificación         Notificación                                                                                                    | • E<br>Tareas r                                                                                              | In<br>SCOGE                                                                                                    | formes<br>R la de<br>E.D.® Int                                  | scripción de la                                                                                                    | Ayuda<br>solicitu                                                     | Id<br>yuda~ 🔉 🍘                                                                                     | ca de   | Con                                            | tacto<br>& nev1 -<br>to (presione <enter> para consultat</enter>                                         |
| Arrastre ei titulo de una columna aquí par agrupar por esa columna         mandos       S       Y       Remite       Y       # P       Y       Radicado       Y       Inicio p       Y       Descripción       Y       Proceso       Y       Asunto         Archivador       Image: Solution of the point of the point of t                                                                                                    | • E:<br>W<br>Iareas r<br>Menu - Recit                                                                        | scogel<br>orkManager E<br>recibidas                                                                                      | formes<br>R la de<br>E.D.@ Int<br>3                             | escripción de la<br>cio Escritorio Config<br>2 Cumplides Interrumpic                                                                    | Ayuda<br>solicitu<br>uración - Ay<br>as - Libres                      | Id<br>yuda+ 🔉 🍘                                                                                     | ca de   | Con                                            | tacto  A nev1   to (presione <enter> para consultar  Exportar a l</enter>                                |
| mandos       S       T       Remite       T       # P       T       Radicado       T       Descripción       T       Descripción       T       Proceso       T       Aunto         Archivador       Image: S       T       # P       T       Radicado       T       Inicio p       T       Descripción       T       Proceso       T       Asunto         Archivador       Image: S       NESTOR       179499       Sulv-07-20211209000002       09/12/2021       Descripción       Descripción       Descripción       Descripción       Descripción       Descripción       Descripción       Notificació       Notificació       Notific                                                                                                    | E                                                                                                    | In<br>SCOGEI<br>orkManager E<br>recibidas<br>iddas - Enviadad                                                            | R la de<br>E.D.® In<br>Grupos (<br>chivador, selecc             | escripción de la<br>cio Escritorio Config<br>2 Cumplidas Interrumpic                                                                    | Ayuda<br>Solicitu<br>uración - A<br>as - Libres                       | Id<br>yuda + 🔉 🐵<br>Devoluciones Visto bu                                                           | ca de   | Con                                            | tacto<br>♣, nev1 ~<br>to (presione <enter> para consulta<br/>■ Exportar al<br/>Seleccionar to</enter>    |
| Archivador<br>Lote VAGAS LV-07-20211209000002 VAGAS SLV-07-20211209000002 09/12/2021<br>VAGAS SLV-07-20211209000002 Nombre y Apellidos: 1075219774 VAGAS POLANCO NESTOR EDUARDO   Area / Oficina: Dirección de<br>Transformación Digital y SIG   Cargo: Asesor de Gestión Documental y Créditos Solicitud de Vacaciones<br>Dipitales   Periodo comprendido: 28/11/2020 AL 28/11/2021   Observaciones:<br>protect L Leer más                                                                                                    | E,<br>W.<br>Tareas r<br>Menu - Recit<br>Para enviar varias<br>tarastre et titulo de                          | In<br>SCOGE<br>orkManager E<br>ecibidas<br>data - Enviadat<br>tareas a un lote o ar<br>una columna aquí p                | R la de<br>E.D.® In<br>;<br>Chivador, selecc<br>ara agrupar por | Scripción de la<br>cio Escritorio Config<br>2 Cumplidas Interrumpic<br>ionelas y presione el bolón corresp<br>esa columna               | Ayuda<br>Solicitu<br>uración - A<br>as - Libres<br>ondiente de cualqu | Id<br>yuuda v 🔔 🛞                                                                                   | ca de   | Con                                            | tacto  *, nev1   to (presione <enter> para consultar  Exportar a 1  Seleccionar to</enter>               |
|                                                                                                    | E      W      Tareas r      Menu      Recib      Para enviar varias      varastre et titulo de      tandos S | In<br>SCOGEL<br>orkManager E<br>ecibidas<br>idas - Enviada:<br>tareas a un lote o ar<br>una columna aqui p<br>X Remite X | formes R Ia de E.D. m Grupos Grupos T #P T                      | scripción de la<br>cio Escritorio Config<br>2 Cumplidas Interrumpic<br>ionelas y presione el bolón corresp<br>esa columna<br>Radicado T | Ayuda<br>Solicitu<br>uración - A<br>as - Libres<br>andiente de cualqu | Ace<br>Id<br>yuda ~ 🔉 🍘<br>Devoluciones Visto bu<br>tier registro, (el check "selecc<br>Descripción | ca de   | Con<br>Cumplir tarea<br>para la página actual) | tacto  tacto  compressione <enter> para consultar  Exportar a l  Seleccionar to  Proceso  Asunto</enter> |

|         |          | GESTIC   | ÓN ADN | IINISTRATIVA |                     | 2-      |                                   |
|---------|----------|----------|--------|--------------|---------------------|---------|-----------------------------------|
|         |          | SOLICITU | JD DE  | VACACION     | IES                 | SP CC   | Donfie<br>ente y Futuro Solidario |
| Código: | IN-AD-03 | Versión: | 2      | Vigencia:    | 12 de enero de 2024 | Página: | 9 de 11                           |

• Dar clic en "DILIGENCIAR"

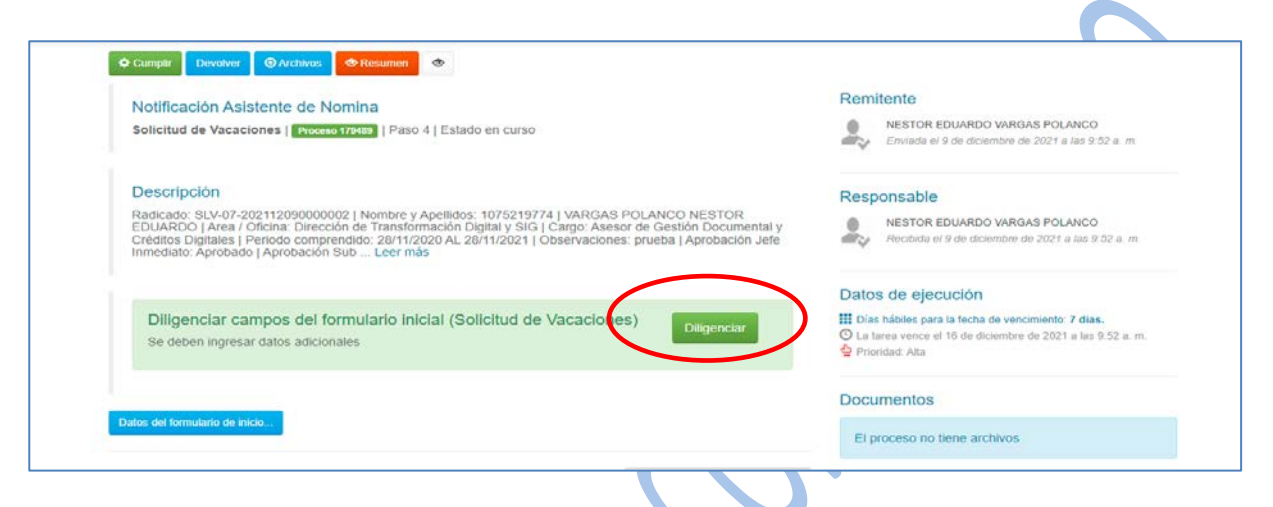

• ESCOGER la opción de "APROBAR" o "RECHAZADO". Registrar las fechas de INICIO, FIN y REINTEGRO de vacaciones del funcionario. Dar clic en el botón de "ENVIAR".

| 21/06/2022<br>Aprobación Jefe Inmediato<br>Aprobado<br>Aprobado<br>Notificación Asistente de Nomina<br>Seleccione un ítem<br>Funcionario quien Reemplaza<br>MODEL SAAVEDRA<br>Fecha de Inicio de Vacaciones<br>Fecha Fin de Vacaciones<br>Fecha Reintegro Vacaciones<br>Techa Reintegro Vacaciones |
|----------------------------------------------------------------------------------------------------|
| Enviar<br>Regresar a la tarea                                                                                                    |
| 🗯 👝 💽 🧕 🖾                                                                                                    |

Diligenciar las observaciones pertinentes del proceso y dar clic en el botón de "CUMPLIR" y aceptar.

|         |          | GESTIC   | ÓN ADN | IINISTRATIVA |                     | 20      | 6                                 |
|---------|----------|----------|--------|--------------|---------------------|---------|-----------------------------------|
|         |          | SOLICITU | JD DE  | VACACION     | IES                 | SP CC   | Donfie<br>ente y Futuro Solidario |
| Código: | IN-AD-03 | Versión: | 2      | Vigencia:    | 12 de enero de 2024 | Página: | 10 de 11                          |

| Notificación Asistente de Nomina                                                                      |                                                  | Remitente                                     |                                           |
|----------------------------------------------------------------------------------------------------|--------------------------------------------------|-----------------------------------------------|-------------------------------------------|
| Solicitud de Vacaciones   Proceso 175483   P                                                          | aso 4   Estado en curso                          | NESTOR EDUARDO VA<br>Enviada el 9 de diciembr | RGAS POLANCO<br>e de 2021 a las 9:52 a.m. |
|                                                                                                    | Cumplir tarea                                    | o x                                           |                                           |
| Descripción<br>Radicado: SLV-07-202112090000002   Nomb<br>EDUARDO   Area / Oficina: Dirección de Tran | Advertencial Realmente desea cumplir esta tarea? | nsable<br>NESTOR EDUARDO VA                   | RGAS POLANCO                              |
| Inmediato Aprobado   Aprobación Sub Lee                                                               | Escriba su comentario aquí (Opcional)            |                                               |                                           |
| Diligenciar campos del formulario                                                                     |                                                  | de ejecucion                                  | renomiento: 7 dias                        |
| Se deben ingresar datos adicionales                                                                   | Acepta                                           | Cancelar la vence el 16 de diciem             | bre de 2021 a las 9:52 a.m.               |

#### 5.5 FUNCIONARIO

 Ingresar a la WorkManager con el perfil previamente asignado por el Analista de Gestión Documental.

|                          | niciar sesión                                                 |                                                        |            |          |                  |
|--------------------------|---------------------------------------------------------------|--------------------------------------------------------|------------|----------|------------------|
|                          | Login                                                         | nev1                                                   |            |          |                  |
|                          | Clave                                                         |                                                        |            |          |                  |
|                          | Empresa                                                       | COONFIE                                                | *          |          |                  |
|                          |                                                               | C Recordar cu                                          | enta?      |          |                  |
|                          | tegistrarse si no dispone de u<br>Olvidó su contraseña?. Haga | ina cuenta local<br>a click <mark>aqui</mark> para rec | uperarla.  |          |                  |
|                          | 2021 - WorkManager E.D.®                                      |                                                        |            |          |                  |
|                          |                                                               |                                                        |            |          |                  |
| Dar clic en la opción de | "MIS TARE                                                     | AS".                                                   |            |          |                  |
|                          |                                                               |                                                        |            |          |                  |
| Escritorio               |                                                               |                                                        |            |          |                  |
|                          |                                                               |                                                        |            |          |                  |
|                          | <u> </u>                                                      |                                                        |            | a        | A                |
| Mistareas                |                                                               |                                                        |            |          | $ \mathbb{P}_{}$ |
|                          | Agend                                                         | la                                                     | Chat       | Noti     | cias             |
| $\frown$                 |                                                               |                                                        | $\bigcirc$ | $\frown$ |                  |
|                          |                                                               |                                                        |            | (••)     |                  |

La versión vigente y controlada de este documento, solo podrá ser consultada a través de la red informática (Intranet) corporativa. La copia o impresión diferente a la publicada, será considerada como documento no controlado y su uso indebido no es responsabilidad de COONFIE

Cambiar contra

งกีร

|         |          | GESTIC   | ÓN ADN | IINISTRATIVA |                     | 2 -     |                                   |
|---------|----------|----------|--------|--------------|---------------------|---------|-----------------------------------|
|         |          | SOLICITU | JD DE  | VACACION     | IES                 | SP CC   | Donfie<br>ante y Futuro Solidario |
| Código: | IN-AD-03 | Versión: | 2      | Vigencia:    | 12 de enero de 2024 | Página: | 11 de 11                          |

ESCOGER la descripción de la solicitud •

| Mesu •       Recibidas •       Enviadas •       Grupos •       Cumpidas       Interrumpidas •       Libres       Devoluciones       Visto bueno         Para enviar varias tareas a un lote o archivador, seleccionedas y presione el bolón correspondiente de cualquier registro, (el check *seleccionar l         Arrastre el fuluío de una columna aquí para agrupar por cesa columna         Comandos       S T       Remite, T       # P Y       Radicado       Y       Inicio p Y       Descripción         Archivador       Inicio p Y       Descripción       Radicado: SLV-07-202112060       VarGAS POLANCO NESTOI                                                                                                    | ieno Pospuestas                                                | <ul> <li>Ver detaile de la tarea</li> <li>Cumplir tarea</li> </ul>                                     | Radicado (presione <      | <enter> para consulta</enter> |
|----------------------------------------------------------------------------------------------------|----------------------------------------------------------------|----------------------------------------------------------------------------------------------------|---------------------------|-------------------------------|
| Maxu •       Recibidas •       Enviadas •       Grupos •       Cumpildas       Interrumpidas •       Libres       Devoluciones       Visto bueno         Para enviar varias tareas a un lote o archivador, seleccionetas y presione et bolón correspondiente de cualquier registro, (et check *seleccioner la cualquier registro, et check *seleccioner la cualquier registro, et cualquier registro, et check *seleccioner la cualquier registro, et cualquier registro, et cualquier regist                                                                                                    | ieno Pospuestas                                                |                                                                                                    |                           |                               |
| Para enviar varias tareas a un lote o archivador, seleccionelas y presione el bolón correspondiente de cualquier registro, (el check "seleccionar l<br>Arrastre el título de una columna aquí para agrupar por esa columna<br>Comandos S Y Remite Y # P Y Radicado Y Inicio p Y Descripción<br>Radicado: SLV-07-202112060<br>Radicado: SLV-07-202112060                                                                                                    |                                                                |                                                                                                    |                           | Exportar a                    |
| arrestre e titulo de titale columna aqui para agrupa por esa columna<br>omandos S Y Remite Y # P Y Radicado Y Inicio p Y Descripción<br>Archivador Archivador VaRGAS POLANCO NESTO                                                                                                    | ionar todas" solo aplica para la p                             | a página actual)                                                                                       |                           | Seleccionar to                |
| Archivador Archivador |                                                                | T Proceso                                                                                              | T Asunto                  | T Pri                         |
| Lote NESTOR 179489 SLV-07-20211209000002 09:11:00 Digital y SIG Digital y SIG Digital | 12090000002   Nombre y Apellio<br>ESTOR EDUARDO   Area / Ofici | Illidos: 1075219774  <br>ficina: Dirección de<br>luón Documental y Créditos<br>U/2021   Observaciones: | Vacaciones Notificación F | Funcionario Alta              |

Diligenciar las observaciones pertinentes del proceso y dar clic en el botón de "CUMPLIR" y • aceptar. 

| Regresar a la bandeja                                                                                                    |                                         |                    |          |          |                                                                                     |
|----------------------------------------------------------------------------------------------------|-----------------------------------------|--------------------|----------|----------|-------------------------------------------------------------------------------------|
| Cumplin D volver O Archivos 👁 R                                                                                            | esumen                                  |                    |          |          |                                                                                     |
| Nomicación Euncionario                                                                                                    |                                         |                    |          | Remit    | ente                                                                                |
| Solicitud de Vacaciones   Proceso 17948                                                                                    | Cumplir tarea                           |                    |          | = ×      | VESTOR EDUARDO VARGAS POLANCO<br>Enviada el 9 de diciembre de 2021 a las 10.02 a.m. |
|                                                                                                    | Advertencia! Realmente desea            | cumplir esta tarea | 1?       |          |                                                                                     |
| Descripción<br>Radicado: SLV-07-202112090000002   N                                                                        | ombr Escriba su comentario aquí (Oncion | al)                |          |          | nsable                                                                              |
| EDUARDO   Area / Oficina: Dirección de<br>Créditos Digitales   Período comprendido<br>Inmediato: Aprobado   Aprobación Sub | Tran<br>28/<br>Leer                     |                    |          |          | Recibida el 9 de diciembre de 2021 a las 10.02 a.m.                                 |
|                                                                                                    |                                         |                    | $\frown$ |          | de elecución                                                                        |
| Datos del formulario de inicio                                                                                             |                                         | (                  | Aceptar  | Cancelar | ábiles para la fecha de vencimiento: 1 días,                                        |

# 6. DOCUMENTOS RELACIONADOS

N/A

# 7. CONTROL DE CAMBIOS

La trazabilidad de los cambios generados en el documento podrá ser consultada en el Listado Maestro de Documentos.

| Versión                                       | De                                                                 | escripción Del Cambio                                      | Fecha de Aprobación                              |
|-----------------------------------------------|--------------------------------------------------------------------|------------------------------------------------------------|--------------------------------------------------|
| 2                                             | Se adiciona las di<br>disposiciones 4.2 y<br>se debe solicitar y c | as<br>nto 12 de enero de 2024                              |                                                  |
| Elaborado Por:                                |                                                                    | Revisado Por:                                              | Aprobado Por:                                    |
| SERGIO ALEJA<br>CARDONA<br>Cargo: Analista de | NDRO CUÉLLAR<br>el SIG                                             | LUIS ALFREDO DIAZ JARA<br>Cargo: Subgerente Administrativo | NÉSTOR BONILLA RAMÍREZ<br>Cargo: Gerente General |